To create a new account, you would first need to have completed the subscriber registration section.

• After the subscriber is created login and go to Subscriber Information & Services tab then "Subscriber Account Creation" which is the 2<sup>nd</sup> option in image 2.

| <mark>(Image 1)</mark> |           |                   |
|------------------------|-----------|-------------------|
|                        |           | LOGIN LOGOUT      |
|                        | UserName: | mylogin           |
|                        | Password: |                   |
|                        | Sign Up   | Forgot Password ? |
| Forms H                | Canc      | el Login          |

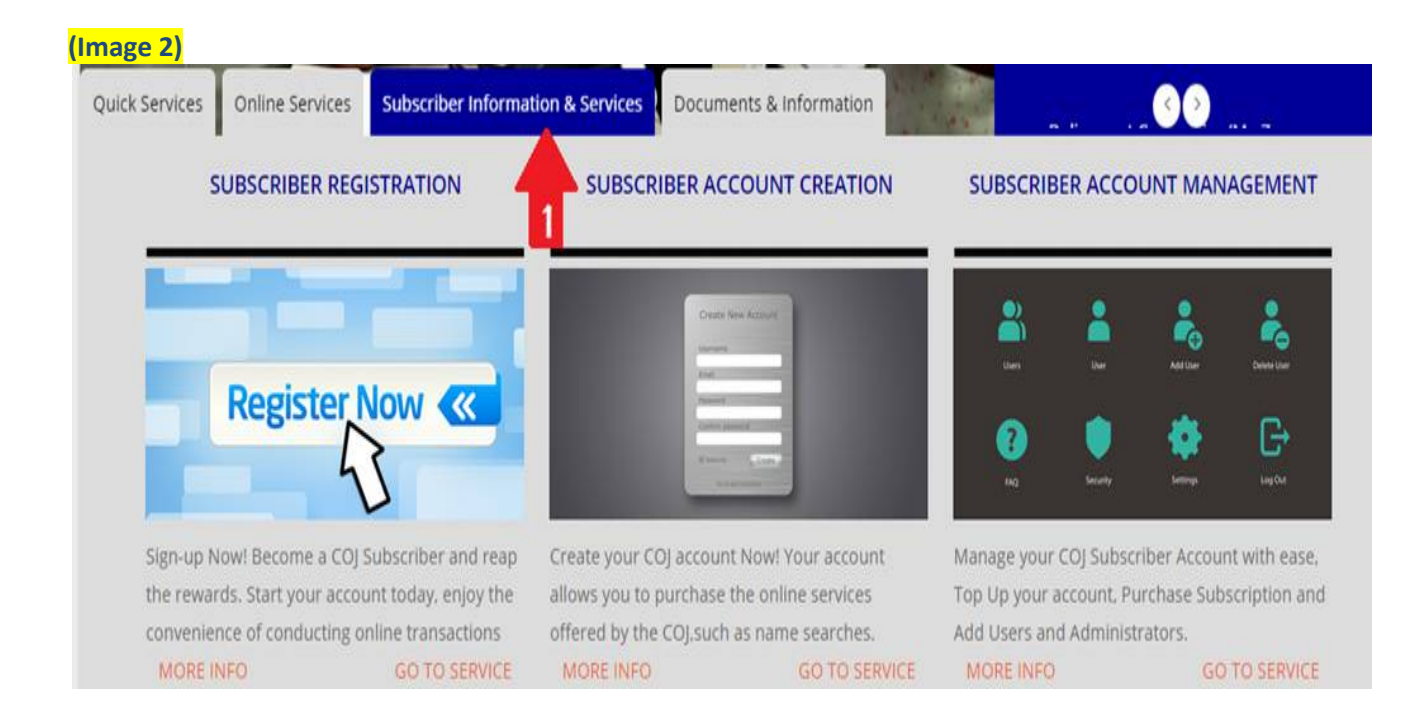

- You should now be on the Account Creation page.
- Select **Yes** at will you be the owner of this account. The areas where the 3<sup>rd</sup> and 4<sup>th</sup> arrows are at should be automatically populated with your information (see image 3).
  Enter an Account Name\Alias at the 2<sup>nd</sup> arrow if you desire to have one.
- Select the done button and wait a few seconds for it to process. You will now have an account associated to your subscriber login.

|                                | Account Creation                                         |                    |
|--------------------------------|----------------------------------------------------------|--------------------|
| Will you be the owner of this  | account? <sup>•</sup> Yes <sup>O</sup> No                |                    |
| Is the owner a registered sub  | scriber or organisation? <sup> </sup>                    |                    |
| Account Owner: Craigadmin      |                                                          |                    |
| If the account owner is not th | e current user signed in, please enter the email address | s of the owner to  |
| be added.To add administrat    | ors and subscribers please enter their usernames in the  | e fields provided. |
| •                              |                                                          |                    |
| Account Name\Alias:            | My Alias Name                                            |                    |
|                                |                                                          | Demons             |
| Account Administrator:         |                                                          | Remove             |
| •                              | Craigadmin - Simeon Craig, Verified                      | *                  |
|                                |                                                          | -                  |
|                                |                                                          |                    |
| Account Subscriber:            |                                                          | Remove             |
| 7                              | Craigadmin - Simeon Craig, Verified                      | *                  |
|                                |                                                          | -                  |